# CM EPORT USER MANUAL GUIDE -HIP

### Contents

| Acces | s t | to the | e system                                         | 2  |
|-------|-----|--------|--------------------------------------------------|----|
| Regis | tra | ation  |                                                  | 2  |
| 1     | •   | Regi   | ster User                                        |    |
| 2     | •   | Logiı  | n and Register Enterprise Information $\ldots$ 4 |    |
| Funct | ior | ıs     |                                                  | 5  |
| 1     | •   | Func   | tions for Personal user5                         |    |
| 2     | •   | Func   | tion for Enterprise User6                        |    |
|       |     | 2.1    | Vessel Registration                              | 6  |
|       |     | 2.2    | Vessel Schedule                                  | 7  |
|       |     | 2.3    | Declaration Of Discharge Manifest/EDI            | 8  |
|       |     | 2.4    | Declaration Of Loading Manifest/EDI              | 10 |
| Feedb | ack | x and  | Consultation                                     | 11 |

# Access to the system

To access the CM ePort, please use the provided link (<u>http://www.cmeport.lk</u>).

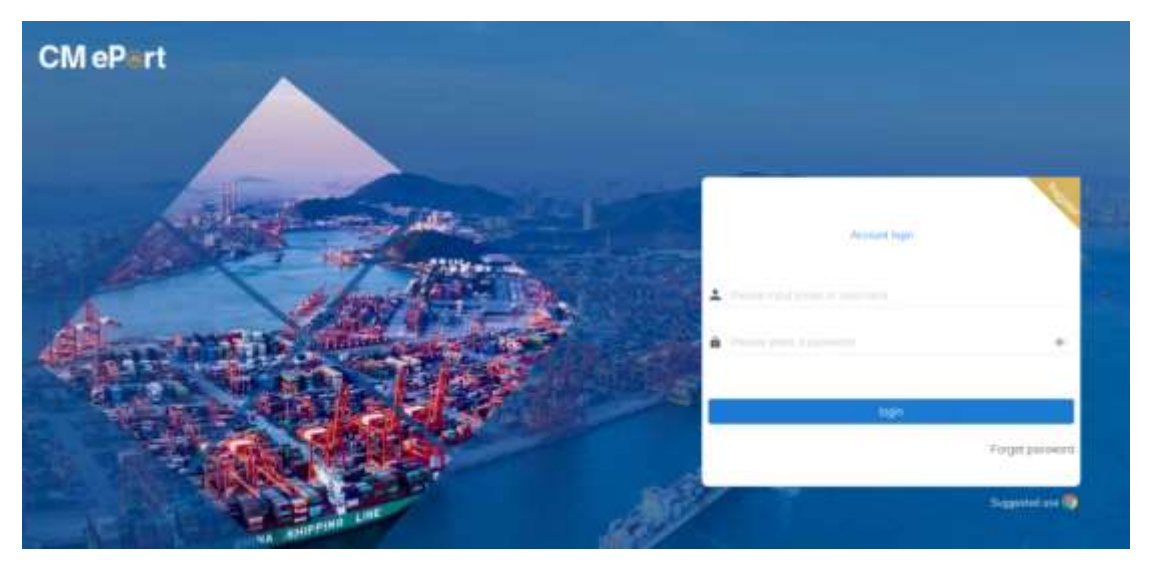

Common Instructions: If you do not possess an account for logging in to our system, kindly register first.

# Registration

#### 1. Register User

Click on "register" icon in the upper right cornet.

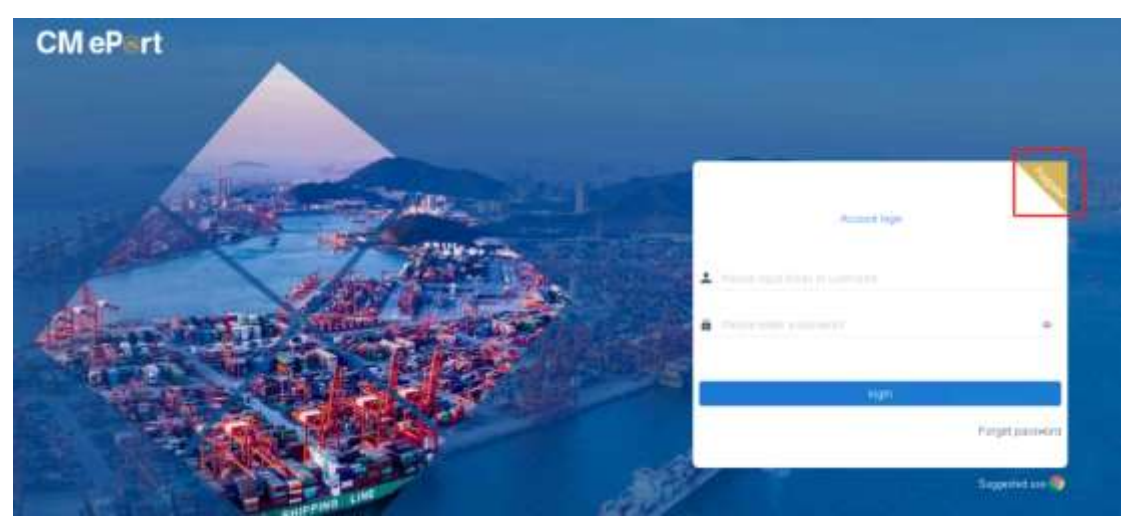

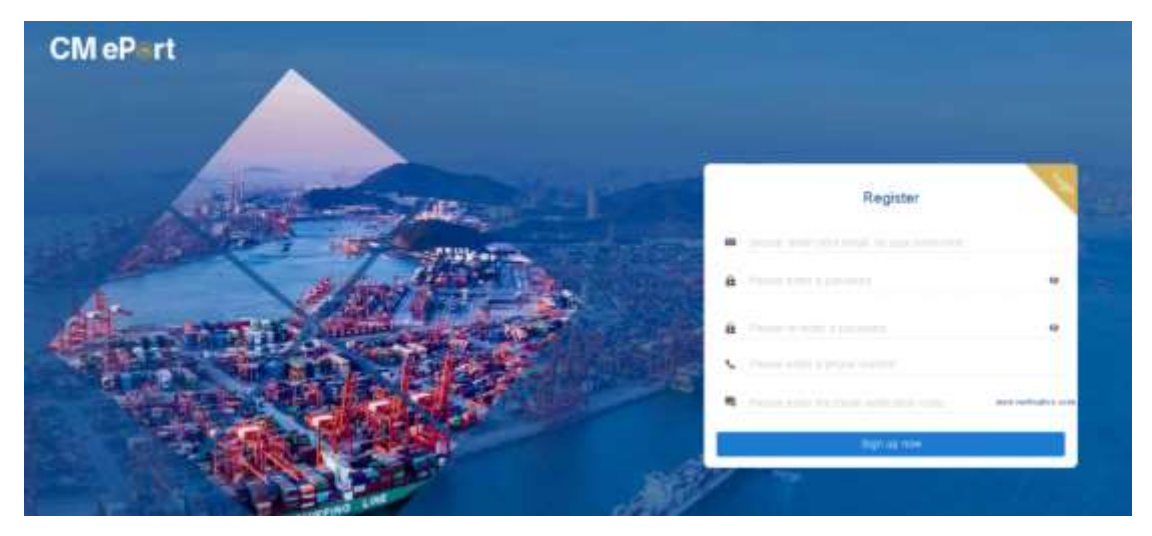

Common Instructions:

- > Your email will serve as your account login, so it is necessary to enter it accurately.
- After inputting the required information, click on the "Send Verification Code" link. You will then receive an email containing the verification code.
- Enter the verification code received in the email and click the "Sign up now" button. Once the system verifies and approves your information, you will be redirected to the Login page. Congratulations, you are now ready to log in.

#### 2. Login and Register Enterprise Information

Once you have logged into our system, you can associate your enterprise information with your account, thereby upgrading it to an enterprise account.

| CMePert                                                                                                    | cmeport                               |                                                                                                    |                                                                                                    |                |                                                                                         |             |                                        |                                                                                                    | 0~       | and Species                                                                                                    |
|----------------------------------------------------------------------------------------------------|---------------------------------------|----------------------------------------------------------------------------------------------------|----------------------------------------------------------------------------------------------------|----------------|-----------------------------------------------------------------------------------------|-------------|----------------------------------------|----------------------------------------------------------------------------------------------------|----------|----------------------------------------------------------------------------------------------------|
| C ress and (                                                                                                    | Hone                                  |                                                                                                    |                                                                                                    |                |                                                                                         |             |                                        |                                                                                                    |          |                                                                                                    |
| ll Fanns                                                                                                    | The currer                            | nt user is a                                                                                           | ın individual u                                                                                                    | ser, upgrading | to enterprise                                                                           | to obtain   | more fea                               | tures                                                                                                    |          | •                                                                                                    |
| Data Seretan -                                                                                                    |                                       |                                                                                                    |                                                                                                    | я              |                                                                                         |             |                                        |                                                                                                    |          | - /                                                                                                    |
| and a                                                                                                    | Todo                                  |                                                                                                    |                                                                                                    |                | 191210                                                                                  | Notificatio | m                                      |                                                                                                    |          |                                                                                                    |
| Sousef Information In                                                                                                    |                                       |                                                                                                    |                                                                                                    |                |                                                                                         |             |                                        |                                                                                                    |          |                                                                                                    |
| season timestale int                                                                                                    | 3                                     |                                                                                                    | and the second second s                                                                                                    |                |                                                                                         |             |                                        |                                                                                                    | A.s.     | 2                                                                                                    |
|                                                                                                    |                                       |                                                                                                    |                                                                                                    |                |                                                                                         |             |                                        |                                                                                                    |          |                                                                                                    |
| СМ                                                                                                    | ePert                                 |                                                                                                    |                                                                                                    |                |                                                                                         |             |                                        |                                                                                                    |          |                                                                                                    |
| CM<br>The fee information                                                                                                    | ePert                                 | *<br>*****                                                                                             |                                                                                                    |                |                                                                                         |             | 1001 12 164 000                        | there:                                                                                                    |          | Bark                                                                                                    |
| CM<br>0<br>17 ty its lithematics.<br>Date 191                                                                                                    | ePart                                 | e<br>taanti<br>Ba                                                                                      | amess Mile                                                                                                    |                |                                                                                         |             |                                        |                                                                                                    |          |                                                                                                    |
| CM<br>D<br>H ty the belowedge. Most<br>Base offi<br>*                                                                                                    | ePart                                 | - B                                                                                                    | arress Mo                                                                                                    | - funca        | r Suttan ken                                                                            |             | Refer to                               |                                                                                                    | i Setari | Canada Canada Ca                                                                                                    |
| CM<br>C<br>T 17 10.2 information<br>Base 011<br>* Institute<br>* Institute                                                                                                    | ePart                                 | - B.                                                                                                   | arress Mo<br>- Gaussie Pet<br>                                                                                                    | tuna<br>       | rianin<br>Inter                                                                         |             | Anna An<br>Anna An                     | time:                                                                                                    |          | Caracteria<br>Constantina<br>Constantina<br>Constan |
| CM                                                                                                    | ePart<br>Internet Australia           | B.                                                                                                    | autoos Mo<br>- Sector Pet<br>                                                                                                    | i tuna<br>     | r Sanse No.                                                                             |             | Annual Ver                             | the second second second second second second second second second second second second second second second s                                                                                                    | - Anna A | Sector                                                                                                    |
| CM<br>CM<br>CM<br>CM<br>CM<br>CM<br>CM<br>CM<br>CM<br>CM                                                                                                    | ePart<br>Internet Present             | Bi<br>i<br>i<br>i<br>i<br>i<br>i<br>i<br>i<br>i<br>i<br>i<br>i<br>i<br>i<br>i<br>i<br>i<br>i           | autoss Mis<br>- taudis Pot<br><br>tautos Aliantes                                                                                                    | i tenar        | r Sainse Nos<br>Sainse<br>Sainse                                                        |             | Restance Spec                          | 1                                                                                                    | - Assest | Sector                                                                                                    |
| CM                                                                                                    | ePart<br>Internet Provide             | Di<br>I<br>I<br>At<br>Starm                                                                            | amess Me<br>- Guadent He<br>- Sector 4<br>- Sector 4<br>- Sect                                                                 |                | r tuttere hve<br>tuttere<br>tuttere<br>tuttere                                          |             | Reset Spr<br>Sector Spr<br>Sector      |                                                                                                    |          | Santa<br>Santa                                                                                                    |
| CM CM | ePart<br>are town and                 | Di<br>-<br>-<br>-<br>-<br>-<br>-<br>-<br>-<br>-<br>-<br>-<br>-<br>-                                    | autoos Allo<br>- Channie Pot<br>- Channie Pot<br>- Channe                                                                                                    |                | r yanse ber<br>Time<br>Time<br>Time                                                     |             | Battion Type                           | i trepato                                                                                                    |          | Sector<br>Sector                                                                                                    |
| CM                                                                                                    | ePart<br>architecture<br>architecture | B)<br>·<br>·<br>·<br>·<br>·<br>·<br>·<br>·<br>·<br>·<br>·<br>·<br>·                                    | autocos tela<br>- taxante fini<br>                                                                                                    |                | r tanta ke<br>Tant                                                                      |             | Refer Yes                              | i denomination de la constante de la constante de la constante de la constante de la constante de la constante<br>El constante de la constante de la constante de la constante de la constante de la constante de la constante de |          |                                                                                                    |
| CM                                                                                                    | ePert                                 | B)<br>4<br>3<br>4<br>4<br>4<br>4<br>4<br>4<br>4<br>4<br>5<br>4<br>5<br>4<br>5<br>5<br>5<br>5<br>5<br>5 | anness Mile<br>- thumin finit<br>- thumin finit<br>- thumin finit<br>- thumin<br>- thumin<br>- thu |                | r Somering<br>Terring<br>Terring<br>Terring<br>Terring<br>Terring<br>Terring<br>Terring | 3           | Reine Spe<br>Tel: 1<br>Desited         |                                                                                                    |          |                                                                                                    |
| CM                                                                                                    | ePert                                 | B)<br>*<br>*<br>* Buston<br>* Author<br>Due & Br                                                       | autress Mile<br>Consent the<br>Consent toto<br>Consent toto<br>mat liamese<br>matter<br>matter Continuation                                                                                                    |                | r Somering<br>Territ<br>Territ<br>Territ<br>Territori<br>Territori                      |             | Anna Anna<br>Anna Anna<br>Anna<br>Anna |                                                                                                    |          |                                                                                                    |
| CM                                                                                                    | ePert                                 | Di<br>All<br>All<br>Authors<br>Due & Br<br>Other su                                                    | autoss tills<br>- tissenin fiel<br>- tissenin fiel<br>- tissenin fiel<br>control title<br>restation Leffer<br>- tissenin<br>dernen                                                                                                    |                | r parte his<br>Series<br>No de roarte<br>No de roarte                                   |             | Reserve                                |                                                                                                    |          |                                                                                                    |

Common Instructions:

- If you haven't associated an enterprise with your account, logging in will automatically prompt you to register your enterprise information.
- It is crucial to provide accurate details in the registration form. Incorrect information may result in the rejection of your registration request.
- > Upon approval of your registration request, you will receive an email notification with the approval result.
- In case you're unable to associate an enterprise, simply click on the "Access to the Workbench" button to directly enter the workbench and utilize functions for personal user.

### Functions

The information accessible to registered users varies according to their assigned 'Role Type.' Below are some key functions that may be available depending on the role.

#### 1. Functions for Personal user

All users have universal access to the functions of 'Basic Information Inquiry,' 'Vessel Information Inquiry,' and 'Vessel Schedule Inquiry.'

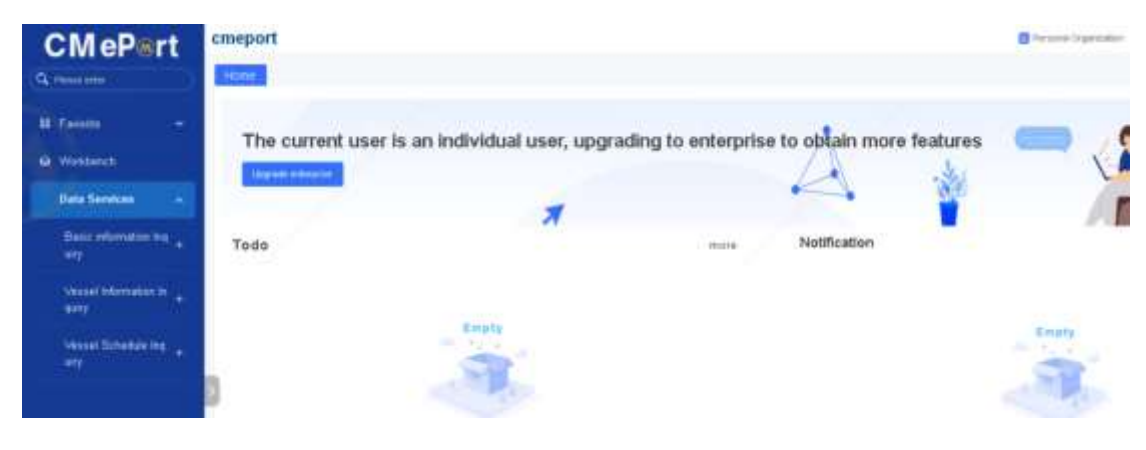

#### 2. Function for Enterprise User

#### 2.1 Vessel Registration

Through CM ePort, users can conveniently apply for vessel registration, benefiting from a onetime registration process that is universally recognized across all terminals, eliminating the hassle of multiple registrations. Upon inputting the vessel registration details, users have the flexibility to submit them to one or multiple terminals. Upon receipt, the respective terminal operators can then review and either approve or reject the registration application.

#### Ship Service > Vessel Registration > Create >

| emeport                                                                                                    |                |                  | <b>a</b> (10)     | a agree on a second second | ettime, terreteringing in Constants (20                                                                                                    | et 111 🛛                                                                                                    |                                                                                                    |
|----------------------------------------------------------------------------------------------------|----------------|------------------|-------------------|----------------------------|----------------------------------------------------------------------------------------------------|----------------------------------------------------------------------------------------------------|----------------------------------------------------------------------------------------------------|
|                                                                                                    |                |                  |                   |                            |                                                                                                    |                                                                                                    |                                                                                                    |
|                                                                                                    | [ tracestor ]  | man and          |                   |                            |                                                                                                    |                                                                                                    |                                                                                                    |
| Aur 100                                                                                                    | * (1996-4).    |                  | - markey          |                            | 441                                                                                                    |                                                                                                    |                                                                                                    |
| Cont of the local division of the local division of the local divi | - Hav          |                  | - Inder Tee       |                            |                                                                                                    |                                                                                                    | 0.4.4                                                                                                    |
| A COLORADO                                                                                                    | Her 2 Second 2 | Vecant Review () | Coll Sign 1       | 90                         | Bioping Company                                                                                                    | Charter                                                                                                    | Operation                                                                                                    |
|                                                                                                    |                |                  |                   |                            |                                                                                                    |                                                                                                    |                                                                                                    |
|                                                                                                    |                |                  |                   |                            |                                                                                                    |                                                                                                    |                                                                                                    |
|                                                                                                    |                |                  |                   |                            |                                                                                                    |                                                                                                    |                                                                                                    |
| 8                                                                                                    |                |                  | 1.2               |                            |                                                                                                    |                                                                                                    |                                                                                                    |
|                                                                                                    |                |                  | 100               |                            |                                                                                                    |                                                                                                    |                                                                                                    |
|                                                                                                    |                |                  | the tabelly freed |                            |                                                                                                    |                                                                                                    |                                                                                                    |
|                                                                                                    |                |                  |                   |                            |                                                                                                    |                                                                                                    |                                                                                                    |
|                                                                                                    | emeport        | emeport          | emeport           | comport                    | emergent energies automation of the second energies automation of the second energies automation of the seco | comport<br>comport<br>com | comport Composition (Exception (Exception (E |

Select Port and the terminal > Fill relevant data > Attached necessary documents > Submit

| CMePert             | emoport                                 | -                        |                       |           |                                                                                                    |                       |      | A 20 A ALL CONTRACT |                                                                                                    |
|---------------------|-----------------------------------------|--------------------------|-----------------------|-----------|----------------------------------------------------------------------------------------------------|-----------------------|------|---------------------|----------------------------------------------------------------------------------------------------|
| The Processor       |                                         | =                        |                       |           |                                                                                                    | el Record Create      |      |                     |                                                                                                    |
|                     |                                         | 0                        |                       |           | 0                                                                                                    |                       |      |                     |                                                                                                    |
|                     | and a second                            | Paul                     |                       | Marrison. | theory.                                                                                                    | test ber              | Auto | Approve State       | Reported Statement                                                                                                    |
| Transfer Statements |                                         | 100                      | 100.000               |           |                                                                                                    |                       |      |                     |                                                                                                    |
| Interference I      | 1000                                    | · Ness Date              |                       |           |                                                                                                    |                       |      |                     |                                                                                                    |
|                     |                                         | 1.1.1.1                  | - the                 |           | * Sections                                                                                                    |                       |      | -inj                |                                                                                                    |
| 10.000              |                                         | 1 1 2                    | where the second      |           | 100                                                                                                    |                       |      | -107                |                                                                                                    |
|                     |                                         |                          |                       |           |                                                                                                    |                       | 4    | (market)            | +                                                                                                    |
|                     |                                         | 194144                   | hote                  | C)        |                                                                                                    |                       | 2    | 1 Part Front        |                                                                                                    |
|                     |                                         |                          | (Africa)              |           | ( and a second second s |                       |      | - Aprillion         |                                                                                                    |
|                     |                                         |                          | 1000                  |           | - No. Strengt (1)                                                                                                    |                       |      | EHID IV             |                                                                                                    |
|                     |                                         |                          |                       |           | * Automative:                                                                                                    |                       |      | Bartister           |                                                                                                    |
|                     |                                         |                          | talled .              |           | The Distance of C                                                                                                    |                       |      |                     |                                                                                                    |
|                     |                                         |                          | and the P             | ( *)      | 1.000                                                                                                    |                       |      | 100.000             |                                                                                                    |
|                     |                                         |                          |                       |           | -                                                                                                    |                       |      |                     |                                                                                                    |
|                     | 100000000000000000000000000000000000000 | - distantion on the late |                       |           |                                                                                                    |                       |      |                     |                                                                                                    |
|                     |                                         | •                        |                       |           |                                                                                                    |                       |      |                     |                                                                                                    |
|                     |                                         | -                        | and the second second |           | -                                                                                                    | * Mar. War. 18 - 16 - |      |                     | All strength of the local division of the local division of the lo |

Then you can see the status as "Pending Review" and then the HIP Port control team will review it. After review and approved by port control, you can see the status as "Reviewed. If it is rejected, the status will appear as "Rejected "and you will be received an e-mail notifications.

| Ship Services                                                                                                    | Create |     |        |            |                  |           |         |                   |                  |
|----------------------------------------------------------------------------------------------------|--------|-----|--------|------------|------------------|-----------|---------|-------------------|------------------|
| Vessel Registration +                                                                                                    |        |     | Pert ≑ | Terminal 2 | Vessel Name 2    | Cut Nye 🗧 | IMD 🗧   | Mupping Company 🗧 | Status 🗧         |
| And the second second s | ET:    | 10  | ( HH   |            | WEBBERREN        |           | 100000  | Haltin            | Bertrand         |
| Vessel Schedule +                                                                                                    |        |     | (All I | HAP ROAD   | 44846-30751      |           | Ushiet? | Liatliche         | Bestevent        |
| A CONTRACTOR AND A CONTRACTOR AND A CONT |        | 1.  | 1999   | 117,355,8  | ITAR INGelT-date |           | 141699  | ALAPSESA.         | Redewed          |
| Bulk / RoRo Services 👻                                                                                                    |        |     | 1.000  | HAP ROAD   | UH? ACE          |           | 1473063 | LATELIA           | Arrived          |
|                                                                                                    |        | 1.1 | 1997   | HIT, KORD  | EPIDET (MIT)     |           | Netwern | UATUDA.           | Rectored         |
| Regulatory Services ·                                                                                                    |        |     | 14.04  |            | EPERF UNT        |           | 1004694 | ustills.          | Painting fairms. |

#### 2.2Vessel Schedule

Users can apply for vessel schedules via CM ePort, which requires prior verification of vessel registration. If the vessel is already registered, users may proceed to fill out the necessary information. If not, vessel registration must be completed prior to the schedule application. Once the application information is submitted, the corresponding terminal operators have the option to approve or reject the request.

Ship service > Vessel Schedule > Create

| CMePert                                                                                                    | ameport |          |           |           | Constant and some the second second sec |           |                 |               |          |  |  |  |
|----------------------------------------------------------------------------------------------------|---------|----------|-----------|-----------|----------------------------------------------------------------------------------------------------|-----------|-----------------|---------------|----------|--|--|--|
| 11 Failen -                                                                                                    |         |          |           |           |                                                                                                    | -         |                 |               |          |  |  |  |
| Contraction of the local division of the local division of the loc |         |          |           |           | 1                                                                                                    | had .     |                 |               |          |  |  |  |
| - Indenna                                                                                                    |         | Natura 1 | Testing 1 | Bearing 1 | Arrist 1                                                                                                    | Burthan ( | Manual Status 7 | Infrastings 1 | Bernie ( |  |  |  |
| water and the                                                                                                    |         | 000      |           | 0.000     |                                                                                                    |           |                 |               |          |  |  |  |
| (manual month) of                                                                                                    |         |          |           |           |                                                                                                    |           |                 |               |          |  |  |  |
| ten berne 🔹                                                                                                    |         |          |           |           |                                                                                                    |           |                 |               |          |  |  |  |

Select Port and the terminal > Fill relevant data > Add cargo details by adding new append >

| CMEPER                                                                                                    | The Designation of the |                  |             |                                                                                                    |                     |          |                                         |
|----------------------------------------------------------------------------------------------------|------------------------|------------------|-------------|----------------------------------------------------------------------------------------------------|---------------------|----------|-----------------------------------------|
| Terrora a                                                                                                    |                        | <b>H</b>         |             | Vela                                                                                                    | al actual in Create |          |                                         |
| Bretteret.                                                                                                    | 6                      | 0                |             | 2                                                                                                    |                     | <u>0</u> |                                         |
| Dig Service -                                                                                                    |                        | +Eurinm          |             |                                                                                                    |                     |          |                                         |
| montheastern A.                                                                                                    | *                      |                  |             | 1 Barran                                                                                                    |                     |          |                                         |
| WARE DOWNER ( 11)                                                                                                    |                        | -Demainente      |             |                                                                                                    |                     |          |                                         |
| Training Street, .                                                                                                    |                        | 1.000            |             |                                                                                                    | 11144488            | 1        |                                         |
| Rectines +-                                                                                                    |                        | - Dece labo      |             |                                                                                                    |                     |          | 1.4                                     |
|                                                                                                    |                        | 14110            |             | Sec. 14                                                                                                    |                     | and ge   |                                         |
|                                                                                                    |                        | Constant         |             | 100000000000                                                                                                    |                     |          | r e                                     |
|                                                                                                    |                        | *-arrest         |             | in succession in the local division of the local division of the l |                     | فيعتلما  | 1 I I I I I I I I I I I I I I I I I I I |
|                                                                                                    | 2                      |                  | 18          | 10000                                                                                                    |                     | 5        |                                         |
|                                                                                                    |                        | 1000             |             | The last                                                                                                    |                     | -        |                                         |
| 100                                                                                                    |                        | i tertenti       |             | (100)                                                                                                    |                     |          |                                         |
| 1.4                                                                                                    |                        | 1.444            |             |                                                                                                    |                     | 1        |                                         |
|                                                                                                    |                        | - Cargo M/s      |             |                                                                                                    |                     | 4        |                                         |
|                                                                                                    |                        | -                |             |                                                                                                    |                     |          |                                         |
|                                                                                                    |                        |                  | far Pringer | 11 Coup Base                                                                                                    | 1 (1944) 2          | 1000     | Arrent Chables                          |
|                                                                                                    |                        |                  |             |                                                                                                    | Au lan              |          |                                         |
| A REAL PROPERTY                                                                                                    |                        | - 1010-1010-0010 |             |                                                                                                    |                     |          |                                         |
| CONCERCITOR OF CONCERCITOR OFONCERCITOR OFONCERCITOR OFONCERCITOR OFONCERCITOR OFONCERCITOR OFONCERCITOR OFONCERCITOROFONCERCITOROFON OFONCER |                        |                  |             |                                                                                                    |                     |          |                                         |

Attached necessary documents > Submit

A CONTRACTOR OF THE OWNER OF THE OWNER OF THE OWNER OF THE OWNER OF THE OWNER OF THE OWNER OF THE OWNER OF THE

Then you can see the status as "Pending Review" and then the HIP Port control team will review it. After review and approved by port control, you can see the status as "Reviewed. If it is rejected, the status will appear as "Rejected "and you will be received an e-mail notifications.

| Ship Services        |                 | - 01 | ute.  |                |            |               |          |                |                  |  |
|----------------------|-----------------|------|-------|----------------|------------|---------------|----------|----------------|------------------|--|
| Margard Description  |                 | 0    |       | Status 0       | Terminal 🗘 | Vessel Ref 😄  | Vessel 🗘 | Vessel Name 📮  | Inbound Voyage 🤤 |  |
| vessel registration  | 1962            | Ċ    | 1.1.2 | Reviewed       | HIP_ROBO   | \$200         | hg12     | VESSEL20252    | 12               |  |
| Vessel Schedule      | $2^{\prime}$ S. | 10   | 2     | Reviewed       | HIP, RORD  | 20251         | V20291   | VESSEL20251    | 1                |  |
|                      |                 | - 0  |       | Reviewed       | HIP_BUICK  | HIPS-88V#0022 | 5N001    | STAR NIGHTHAWE | T                |  |
| Bulk / RoRo Services | *               | 1 10 | 4     | Reviewed       | HIP_RORD   | HIPS-ROV#9000 | 67799    | UAT ACE        | τ.               |  |
|                      |                 | 10   | 5     | Pending Review | HIP_RORO   |               | EPRZ.    | EPORT UAT2     | U1               |  |
| Regulatory Services  |                 | 2 13 | - 0   | Pending Review | HIP_RORO   |               | EPUAT1   | EPORT UAT1     | 1                |  |
|                      |                 |      |       |                |            |               |          |                |                  |  |

#### 2.3 Declaration Of Discharge Manifest/EDI

Users can upload discharge manifest/EDI file data through "Document upload" feature. After the terminal successfully processes the upload, the uploaded manifest/EDI data can be viewed in the "Declaration of Discharge Manifest/EDI" function.

#### 2.3.1 Upload discharge manifest/EDI

First, check the box for the terminal, then select the document type as "Discharge Manifest/EDI File". Fill in the vessel name and voyage number. Next, download the template and fill in the discharge manifest/EDI data. Finally, upload the discharge manifest/EDI file and submit it. On the document upload feature list page, you can view the upload records and the terminal's processing results, and you will receive an email with the terminal's processing results.

Bulk/RORO Services > Document Upload > Create application >

| CMePert             |                        |                      |             |                 |          |                |         |                |                  |
|---------------------|------------------------|----------------------|-------------|-----------------|----------|----------------|---------|----------------|------------------|
| allow a             | M Mappinent Approva    | (three blanchighten) |             | D. OffigerSeeth | and sub- | Teret          |         |                |                  |
| O Watered           | Peril Prove states and |                      | Tereital (  |                 |          | · Decement lip |         | -              |                  |
| - Antima -          | · · · Dooile such aber |                      |             |                 |          |                |         |                |                  |
| But iftalle bereite | Port C Serviced C      | Daniament Type       | Attachevers | application of  |          | 8/5 164.       | Updater | Signified Time | Bearean flor reg |
| States +            |                        |                      |             |                 |          |                |         |                |                  |
| nicesen titlens     |                        |                      |             |                 |          | 2              |         |                |                  |
| Description of      |                        |                      |             |                 |          | and the        |         |                |                  |

Select Port and the terminal > select document type, vessel name, voyage > attach Discharging EDI (BillofLading) > Submit

| CMeP rt              |                                                                                                    | Charlen and Charles A |
|----------------------|----------------------------------------------------------------------------------------------------|-----------------------|
| Q                    | (1699) (Investigated and a Strength Investory of                                                                                                    |                       |
| al trees -           |                                                                                                    | 1                     |
| (Q) millions         |                                                                                                    |                       |
| A Chemisters         | Sourcest later Details                                                                                                    | 12.<br>12.            |
| Delever +            | 2 - Design for Delevery Mertal File - Transform (2026-201)                                                                                                    | tum tria              |
| But (Bells Server    | Tone Million Tone Williams                                                                                                    |                       |
| Lecardon of Lots     |                                                                                                    |                       |
| Incontrol (1.560)    | • Attactionett Details                                                                                                    |                       |
| Second Second Second |                                                                                                    |                       |
| feature (main -      | Personal and a second second s |                       |
| testeren /*          |                                                                                                    |                       |

(If you do not have the standard EDI format, you can download the template and fill.)

Then you can see the status as "Pending Approval" and then the HIP Planning team will review it. After review and approved by planning team, you can see the status as "Reviewed. If it is rejected, the status will appear as "Approval rejected" and you will be received an e-mail notification with reason to reject.

| Shap Services        | ٠   | Pert 🛢 | Terminal () | Document Type 🔅   | Attactiveent                                                        | application id   | R/LNs. | Updatar               | Update Time           | Teaser     | Approval Status 🗧  |
|----------------------|-----|--------|-------------|-------------------|---------------------------------------------------------------------|------------------|--------|-----------------------|-----------------------|------------|--------------------|
| 172202020202020      |     | н¢     | 117,1010    | TRECHARGE MARKET. | Ver                                                                 | CPU5H2023070490  |        | we detret toget       | 2022-02-04 10:00:01   |            | Reinward           |
| Bulk / Roko Service  |     | 14.07  | 117-AD10    | DISCHARGE MARIES. | Vew 1                                                               | CPU5400100000.   |        | HIP (MISSING WILL)    | 3025-02-04-09/00/28   |            | Rectment           |
|                      |     | 1149   | HP,8282     | SUBADANE MANHEET  | - Manuel                                                            | (Push)d/stream   |        | HIP (NYTHINGLIGHT     | 2025-02-05 15 45/27   |            | Received.          |
| Declaration Of Disch |     | 107    | 00.000      | DEICHARDE MANY    | Yere                                                                | CPU5H0023031000  |        | HIP REPORTAGE LISTS   | 2025-02-08 15:30(0)   |            | Factored           |
| urge Manifest        | 1   | 110    | Les sins    | enclusive water.  | View                                                                | CPUSH(025011500  |        | HIP HOTERANCE STARK   | 2023-01-15 Semicor    |            | Reviewed           |
|                      |     | 1.00   |             | Hitchield States  | ALC: NOTE: NOTE: NOTE: NOTE: NOT: NOT: NOT: NOT: NOT: NOT: NOT: NOT | I PARTICIPATION. |        | INFORTUNATION COMPANY | JECTOR OF THE REAL OF | There are  |                    |
| Declanation Of Loadi |     | 8 N.P  | AND BUCK    | DISCHARGE MARKET_ | Veni                                                                | CPU540004121100_ |        | HIP GETORAGE LIGER.   | 2023-03-11 16-000     |            | Paramet            |
| ng wantes            |     |        | H9_8080     | SCIADING MANAGET  | Van                                                                 | CPA/040004101100 |        | HID HITTERWEE LIELA   | 2022-01-01-11-12237   |            | Performed.         |
| Document United      |     | 149    | HP_ROMI     | ITTCHARGE MANUE.  | View                                                                | exected and the  |        | HIP INTERNAL LINES.   | 2025-01-011112-06     |            | Reciproci          |
| ARRESTON ARRESTOR    | 100 | 1107   | 101,312.8   | DISCHARGE MANUE.  | View                                                                | ONGHIRLANDING    |        | HIP INTERFACE HIER    | 3025-01-13 14:05.56   |            | Performed          |
| Regulatory Services  | 4   | 1107   | HP_BLEA     | DISCHARDE MANIF.  | View                                                                | CPU5H202412T100  |        | HIP INTERVACE LITTR   | 7025-01-11-14-45-65   | Photof La. | Apprecial rejected |
|                      |     | 10     | 110,505     | IGADING NWHEET    | Varia 1                                                             | CPV5H2024123000- |        | HIP INTERPACE HIPS    | 1029-12-07 10:20/02   |            | Record             |
| Data Services        | ۰.  | 10     | 117,8080    | DISCHARDE MANIF.  | View                                                                | CPU5H2024122000  |        | HER INTERNACE KIER    | 2029-12-01 10:20:08   |            | Patriment.         |
|                      |     | 1100   | 117,8080    | DEPCHARGE WARNES. | View                                                                | CRASHIOLACIPUM.  |        | HP INTERACT VIEW      | 3123-03-01 12:32-33   | . 10       | Approval rejected  |

#### 2.3.2 View the uploaded discharge manifest/EDI data

After the terminal successfully processes the upload, users can view the uploaded discharge manifest/EDI data in the "Declaration of Discharge Manifest" function.

| CMePer                              | t | Her  | D m                 |        | - teol   | Decer            | ntoo Of D | nemarge M        | weinst -         |       |       |        |                    |                 |              |       |                  |       | DAC SHA | enti cho   | 0.040    | 1185 T      | • |
|-------------------------------------|---|------|---------------------|--------|----------|------------------|-----------|------------------|------------------|-------|-------|--------|--------------------|-----------------|--------------|-------|------------------|-------|---------|------------|----------|-------------|---|
| 11 Ferrarie                         | - | 10 m | tal have ,          |        |          |                  |           |                  | _                |       |       |        | ange Marrie        |                 |              |       | (9)<br>(8)       | 21.80 |         |            |          |             |   |
| Q Woldenin                          |   |      |                     |        |          |                  |           |                  |                  |       |       | -      | -                  |                 |              |       |                  |       |         |            |          |             |   |
| Eng Services                        |   |      | n4. 1               | 84     | Ge. 1    | Mr. 1            | Dec       | Me. 1            | Me. 2            | 1     | 14. 1 | ten. 1 | he                 | Page 1          | POL T        | POD 2 | te. 1            | Aug   | Del. 1  | See. 2     | Madam    | 0 11<br>0ee |   |
| Bulk / MoRo Service                 |   | 1    | 6280-13<br>82980-83 | ALIEN. | Second . | Weight.          | 110       | 10.001           | 11.000           | Line. | MARK. | 0.000  | Latera .           | therein.        | ALCA<br>ACCA |       | Taranti.         | Mess  |         | 640        | Augures. | -           | - |
| Dectanation Of One<br>Perge Mandeet | ŀ | 4    | 10417L-<br>11417L-  | 80005. | Seven -  | Neight<br>Neight | 4.05      | -0.00*<br>100881 | 11.000<br>H(.000 | 1144. | MARS. | SAMS.  | farms<br>Determine | Owner.<br>Dames | NCCR.        |       | familie<br>Tamén |       |         | 680<br>640 |          |             |   |
| Declaration Of Loads                |   |      |                     |        |          |                  |           |                  |                  |       |       |        |                    |                 |              |       |                  |       |         |            |          |             |   |
| Doosnert Sploed                     | æ |      |                     |        |          |                  |           |                  |                  |       |       |        |                    |                 |              |       |                  |       |         |            |          |             |   |

#### 2.4 Declaration Of Loading Manifest/EDI

Users can upload loading manifest/EDI file data through "Document upload" feature. After the terminal successfully processes the upload, the uploaded manifest/EDI data can be viewed in the "Declaration of Loading Manifest/EDI" function.

#### 2.4.1 Upload loading manifest/EDI

First, select the terminal checkbox, then choose the document type as "Loading Manifest/EDI File", select "Loading Type", fill in the vessel name and voyage number. Next, download the template and fill in the loading manifest/EDI data. Finally, upload the loading manifest/EDI file and submit it. On the document upload feature list page, you can view the upload records and the terminal's processing results, and you will also receive an email with the terminal's processing results.

Bulk/RORO Services > Document Upload > Create application >

| CMePert                                                                                                    |                       |                  |            |                |                |                            |                  |                |
|----------------------------------------------------------------------------------------------------|-----------------------|------------------|------------|----------------|----------------|----------------------------|------------------|----------------|
| alless +                                                                                                    | we therease experient |                  | - H        | father failet  | · •••          |                            |                  |                |
| Sector 1                                                                                                    | Per manual services   |                  | terrenel r | WITH MARK      | · Doctoring by | · Party and Department 1.0 | ti               |                |
| Selection of the                                                                                                    | T. COMPLEX PROPERTY   |                  |            |                |                |                            |                  |                |
| And the second second s | Fort Terminal C       | Bassewert Type 🗍 | Witednesd  | application id | 6/5 No.        | Madatar                    | Stippliete Tiese | Reeson for rej |
| December (1100) +                                                                                                    |                       |                  |            |                |                |                            |                  |                |
| California (Spinsterna)<br>Ingeneration                                                                                                    |                       |                  |            |                | 22             |                            |                  |                |
| Conceptione 2                                                                                                    |                       |                  |            |                |                |                            |                  |                |

Select Port and the terminal > select document type, vessel name, voyage > attach Loading EDI (TDR.) > Submit

| CMePert                                 | (mail Descriptions of Description (1999)                  | 1                                                                                                    | •   |
|-----------------------------------------|-----------------------------------------------------------|----------------------------------------------------------------------------------------------------|-----|
| H Fantts *                              |                                                           | ·                                                                                                    | Bas |
| a Conservation -                        | -Document Sphere Density                                  |                                                                                                    |     |
| Bulk / Rofie Service                    | 2 Constanting Conditional Property Constanting Statements | Constant (All States)                                                                                                    |     |
| Concession Of Dates +<br>angle Internet | · · · · · · · · · · · · · · · · · · ·                     |                                                                                                    |     |
| Concernational +                        | a Appartment Delate                                       |                                                                                                    |     |
| Pagalang Simina                         | • 0<br>B /** amount on                                    | S and a second second sec | •   |

Then you can see the status as "Pending Approval" and then the HIP Planning team will review it. After review and approved by planning team, you can see the status as "Reviewed. If it is rejected, the status will appear as "Approval rejected" and you will be received an e-mail notification with reason to reject.

#### 2.4.2 View the uploaded loading manifest/EDI data

After the terminal successfully processes the upload, users can view the uploaded loading manifest/EDI data in the "Declaration Of Loading Manifest/EDI" function.

| CMePer                            | rt  |      |           |               |                        |                    |                    |                           |             |           | 04C 348498 | KG LTD 🔲 K | stor  | P      |
|-----------------------------------|-----|------|-----------|---------------|------------------------|--------------------|--------------------|---------------------------|-------------|-----------|------------|------------|-------|--------|
| (9) PHILE                         |     | 1752 | w, 20     | arend Quinini | Destrutions            | Y Loading Manatasi | ale a              |                           |             |           |            |            |       |        |
| -                                 |     | -    | al North  |               |                        | Talan Area         |                    | Organizere                |             | 10.000    |            |            |       |        |
| Q womenuts                        |     |      |           |               |                        |                    |                    |                           |             |           |            |            |       |        |
| Ship Services                     | -   |      |           |               |                        |                    |                    |                           |             |           |            |            | 0     | .k. 20 |
| 1 March 1993 States               |     | 8.   | BARK C    | Eargo Ha      | Maper I                | Constignan ()      | Automativ I        | Pages 2                   | POL 1       | P00 :     | Shene      | Operation  | der C |        |
| Rick / Roffe Service              |     |      | suppose.  | Seed Gran     | Lawrence Cade Lawrence | Garnah Gali Da.    | Greene-Gall Carls. | United Call Callment Revi | market      | Aure -    | Approval   | * 7        | 1.1   |        |
|                                   |     | 1    | Name:     | dated in pr   | Concerns fight Game.   | Corner (all Lat.   | Street Street.     | Conner Call Laborat Page  | -model and  | - Argenta | -          |            | 8 B)  |        |
| December Of Disc                  |     | 1.   | 8040241   | forest Cargo  | Desire De Lass.        | Cereti-Dat Sa      | Street Gridans.    | Denne Gel Gatorie Nam     | Territoria. | Anne      | -          |            | 5.0   |        |
| arge Marana                       | 100 | +1   | 31200341. | Sales Gran    | Server Gardans         | Servicial La       | General Antonio    | Spring Girl Lenne han     | 10000-pipe  | Aure      | -          |            | 1.0   |        |
| Declaration Of Los<br>ing Nandwel | 1   |      |           |               |                        |                    |                    |                           |             |           |            |            |       |        |
| Document Liptical                 |     |      |           |               |                        |                    |                    |                           |             |           |            |            |       |        |

### Feedback and Consultation

Planning & control- OPS Department (For any Consultation about EDI upload)

- ▶ Tel: +94764077605
- ➢ Email: planning@hipg.lk

#### ePort Support team

Email: eport\_support@cmhk.com

Port Control - (For any Consultation about vessel Registration or schedule)

- ▶ Tel: +94764078051
- Email: <u>portcontrol@hips.lk</u>

#### BPL Team -

- ▶ Tel: +94764077625
- ➢ Email: bpl@hipg.lk